[Bilagor]

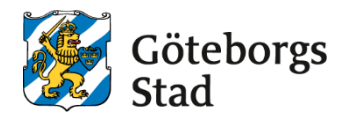

**Dokumentansvarig:** Arbetsmarknad och vuxenutbildning

|  | Dokumentnamn: | Lägga | till | elev i | grupp |
|--|---------------|-------|------|--------|-------|
|--|---------------|-------|------|--------|-------|

| <b>Beslutad av:</b><br>Arbetsmarknad och<br>vuxenutbildning | Gäller för:<br>Upphandlade leverantörer |                             |
|-------------------------------------------------------------|-----------------------------------------|-----------------------------|
| Dokumentsort:<br>Instruktion                                | <b>Giltighetstid:</b><br>Tillsvidare    | Senast reviderad:<br>250402 |
| Bilagor:                                                    |                                         |                             |

# Lägga till elev i grupp

Instruktion för hur du lägger till en elev i en grupp

1. Sök fram eleven genom att klicka på förstoringsglaset och skriv in personnummer eller namn.

|             |                          | Sök                        | X<br>Stäng           |
|-------------|--------------------------|----------------------------|----------------------|
| A Q Ø R A21 | Kommunadministratör Meny | Elev Personal              |                      |
| 1           |                          | Q, þersonnummer eller namn |                      |
|             |                          |                            | ightarrow Utökad sök |
|             |                          | Sök                        |                      |

2. Öppna studieplanen

| Test SR3 Test SR3 Göteborg<br>250102-2384                                                              |                                        |
|----------------------------------------------------------------------------------------------------|----------------------------------------|
| Studieplan                                                                                             | Studieinfo 🛃                           |
| KV<br>Pågående kurspoäng 501<br>Avslutade kurspoäng 100<br>Kommande kurspoäng 2<br>Skriv ut studieplan | 2024 - 2040 Kommunal vuxenutbildning   |
| Ansökan 🦨                                                                                              | Invånarstatus 🖌                        |
| Ingen ansökan hittades                                                                                 | Eleven har ingen aktuell invånarstatus |
|                                                                                                    |                                        |
|                                                                                                    | Avslutade (0) Kommande (0)             |

3. Välj studietid och skolform. Klicka på lägg till, då kommer rutan ny kursdeltagare upp. Välj aktuell period och grupp. Informationen från gruppen kommer automatiskt fram. du kan ändra på vissa saker så som startdatum, slutdatum, kursdel osv. Välj status (oftast Antagen) klicka på spara eller spara lägg till ny om du ska lägga till flera grupper på personen.

| Enhet                | Period       | Kurspaket     | Grupp    | Poäng        | Kurskod       | Kurs | Fr.o.m. | T.o.m. | Avtalskategori |  |
|----------------------|--------------|---------------|----------|--------------|---------------|------|---------|--------|----------------|--|
| (i) Sökning          | gen gav inge | et resultat   |          |              |               |      |         |        |                |  |
|                      |              |               |          |              |               |      |         |        |                |  |
| POÄNG INOM ST        | UDIETIDEN    |               |          |              |               |      |         |        |                |  |
|                      |              |               |          |              |               |      |         |        |                |  |
| Ny kursd             | eltaga       | are           |          |              |               |      |         |        |                |  |
|                      | chage        |               |          |              |               |      |         |        |                |  |
| )bligatoriska fält * |              |               |          |              |               |      |         |        |                |  |
| Enhetsnamn *         |              | Arbetsmar     | knad och | vuxenutbildr | ning i Götebo | irg  |         | ~      |                |  |
| Period *             |              | H25           |          |              |               |      |         | ~      |                |  |
| Grupp                |              |               |          |              |               |      |         | -      |                |  |
| Poäng                |              | 0             |          |              |               |      |         |        |                |  |
| Kurs *               |              |               |          |              |               |      |         | Q,     |                |  |
| Personnummer *       |              | Test SR1, Tes | SR1 (250 | 101)         |               |      |         |        |                |  |
| T                    |              | 2025-07-07    |          |              |               |      |         |        |                |  |
| Nelses (usbildeleses | !            | 2026-01-04    |          |              |               |      |         |        |                |  |
| frkes-/utblidnings   | ракет        |               |          |              |               |      |         | -      |                |  |
| Avtalskategori       |              | - Välj -      |          |              |               |      |         | ~      |                |  |
| Kurstyp              |              | - Välj -      |          |              |               |      |         | ~      |                |  |
| Del *                |              | - Välj -      |          |              |               |      |         | ~      |                |  |
| Kursstart            |              |               |          |              |               |      |         |        |                |  |
| Planerat slut        |              |               |          |              |               |      |         |        |                |  |
| Status               |              | - Välj -      |          |              |               |      |         | ~      |                |  |
| Statusdatum          |              |               |          |              |               |      |         |        |                |  |
| Orsak                |              | - Välj -      |          |              |               |      |         | ~      |                |  |
| Utbildningsåtgärd    |              | - Välj -      |          |              |               |      |         | ~      |                |  |
| Not SCB              |              | SCB           |          |              |               |      |         |        |                |  |
| Studiesktiv          |              |               |          |              |               |      |         |        |                |  |
| Studieaktiv          |              | Inte va       | lt 🔵 Jä  | Nej          |               |      |         |        |                |  |
|                      |              | Trainee       |          |              |               |      |         |        |                |  |
|                      |              | _             |          |              |               |      |         |        |                |  |

## Syftet med denna instruktion

Instruktionen syftar till att hjälpa administratörer och annan berörd personal hos leverantörerna till att registrera rätt i Edlevo.

#### Vem omfattas av instruktionen

Denna instruktion gäller tillsvidare för administratörer på skola.

## Koppling till andra styrande dokument

Rutiner och riktlinjer på goteborg.se

## Stödjande dokument